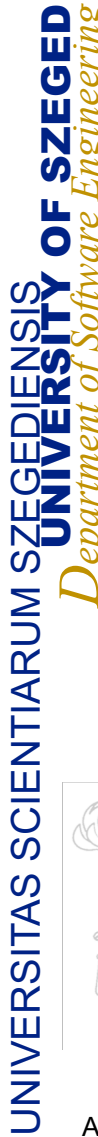

### Mobil alkalmazásfejlesztés -Ul alapok - 1

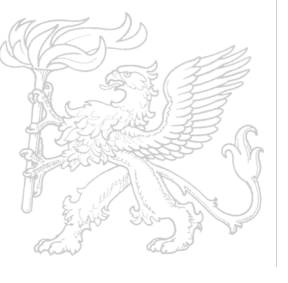

Dr. Bilicki Vilmos Szoftverfejlesztés Tanszék

A fóliákhoz felhasznált anyagok: Google: Android Developer Fundamentals (Version 2), <u>https://developer.android.com/courses/fundamentals-training/overview-v2</u>

### Összefoglaló

- Ul elrendezések és erőforrások
  - Nézet, Nézet csoport, nézet hierarchia
  - Elrendezés szerkesztő, ConstrainLayout
  - Eseménykezelés
  - Erőforrások és mérésük

Szöveg és gördülő nézetek

Activity-k és intent-ek

### Amit látunk az nézet (view)

Minden interfész elem egy-egy nézet

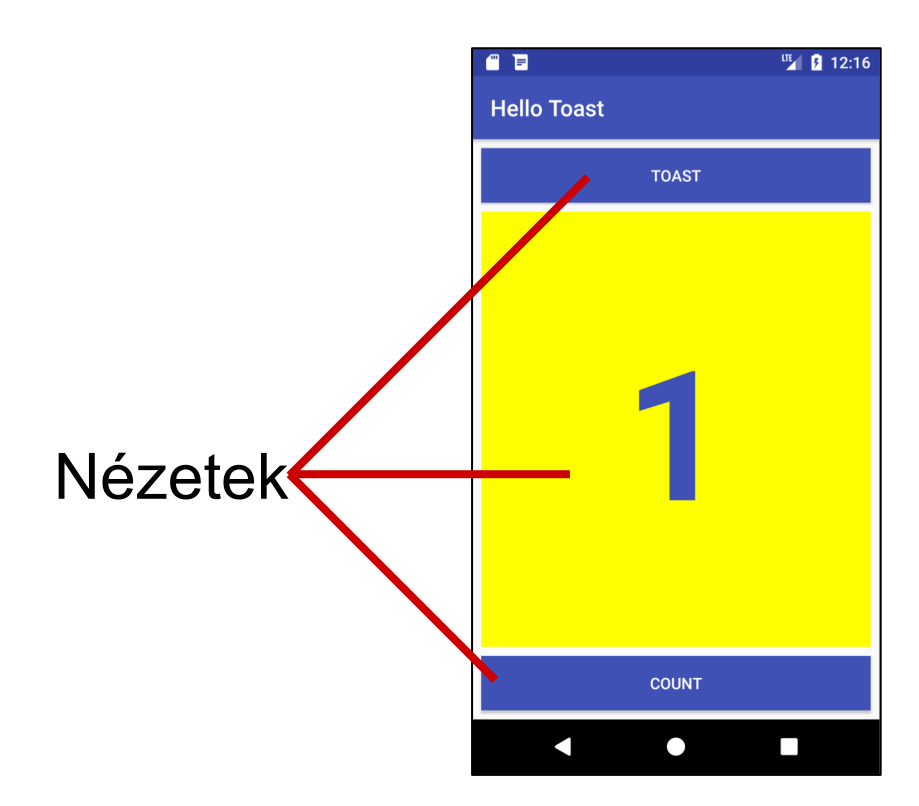

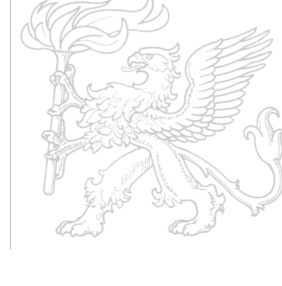

2019.02.11.

### Mi a nézet?

- A felhasználói interfész alap blokkjai a View alosztályai
  - Szöveg megjelenítés (TextView osztály), szöveg szerkesztése text (EditText osztály)
  - Gombok (Button class), menük, egyéb vezérlők
    - Görgethetők (ScrollView, RecyclerView)
    - Képek megjelenítése (ImageView)
    - Csoport nézetek (ConstraintLayout and LinearLayout)

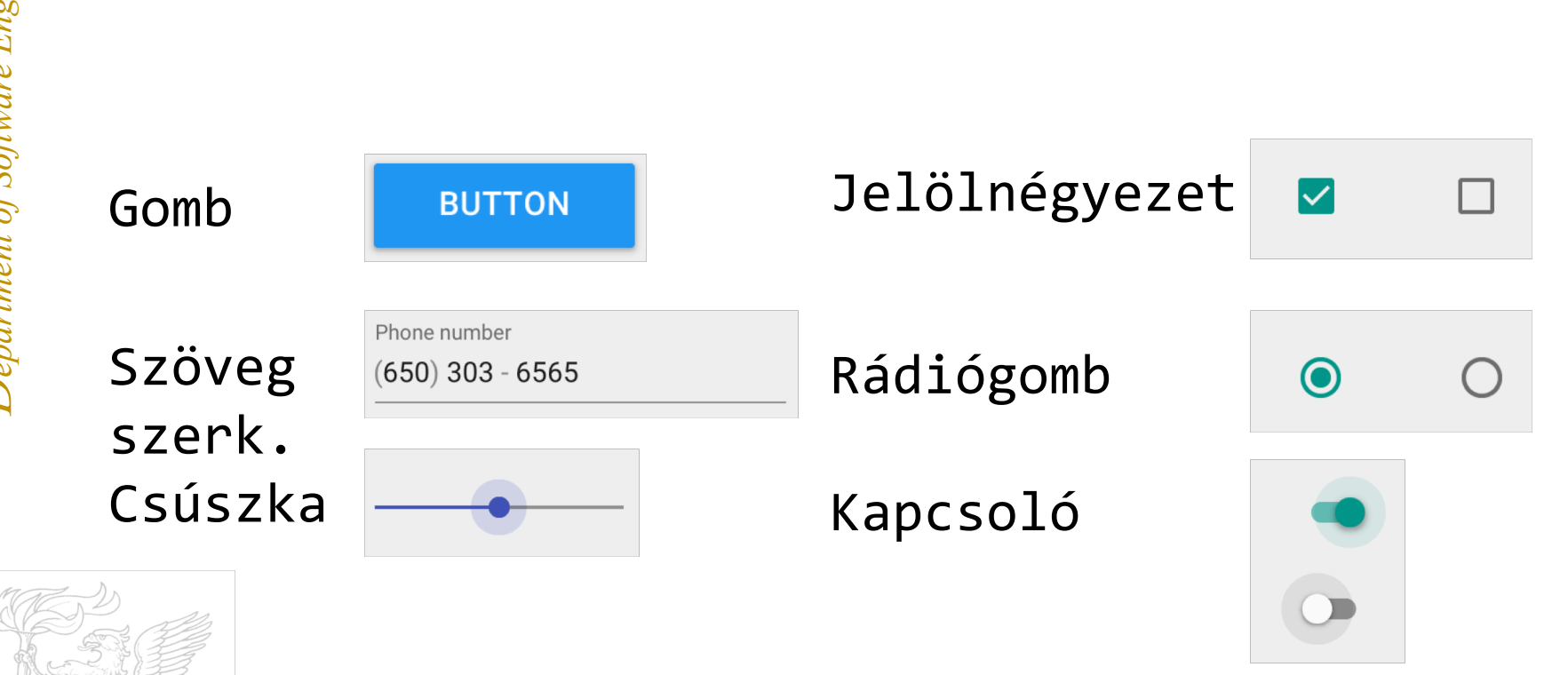

Minta nézet alosztályok

### Nézet attribútumok

- Szín, dimenzió, pozíció
- Lehet-e fókuszban
- Lehet-e interaktív
- Látható-e
- Kapcsolata a többi nézettel

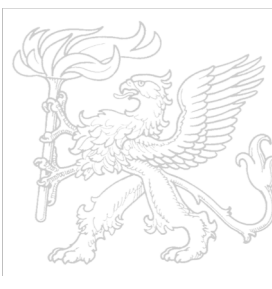

### Nézetek és elrendezések létrehozása

- Android Studio elrendezés szerkesztő: XML vizuális reprezentációja
- XML szerkesztő

### Java kód

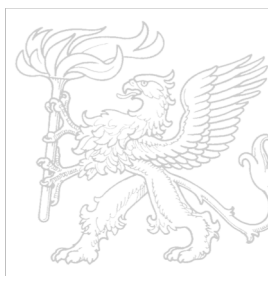

## Android Studio elrendezés szerkesztő

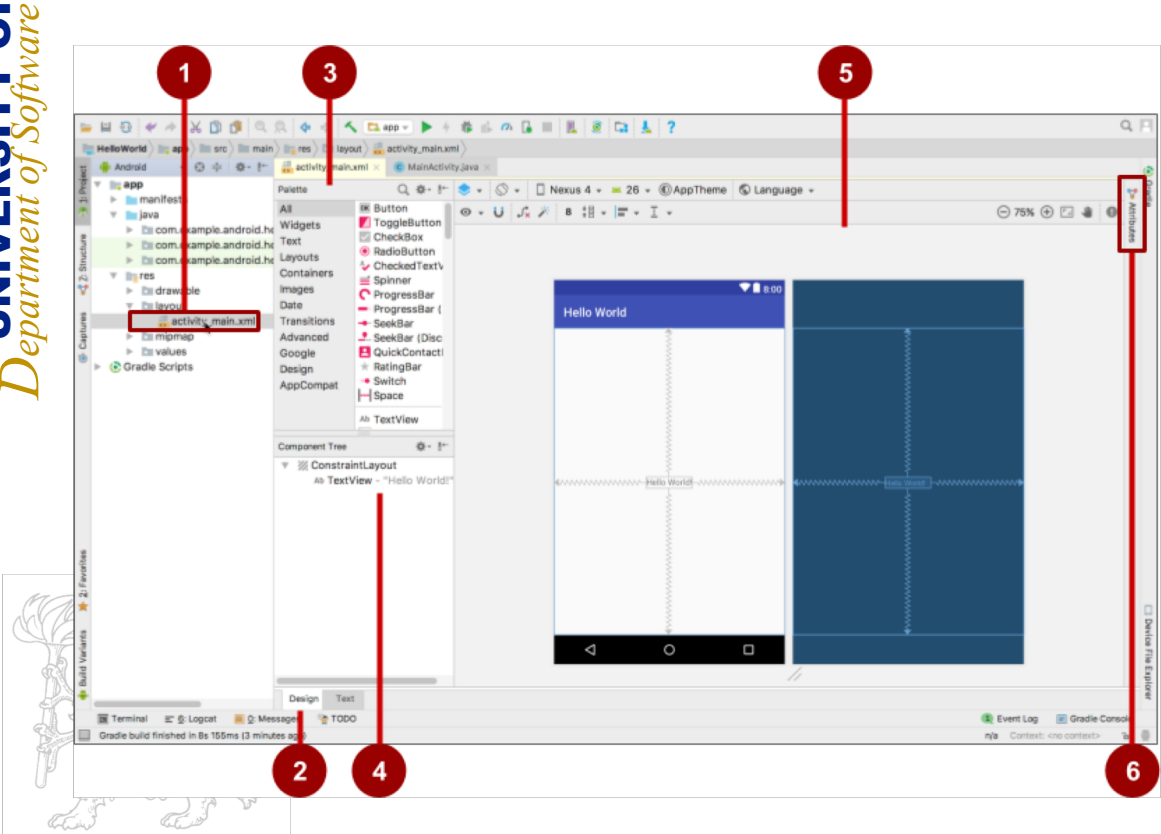

 XML elrendezés fájl

- 2. Tervezés és szöveg fülek
- 3. Paletta ablak
- 4. Komponens fa
- 5. Tulajdonságok fül

### XML-ben definiált nézet

#### <TextView

android:id="@+id/show\_count"
android:layout\_width="match\_parent"
android:layout\_height="wrap\_content"

android:background="@color/myBackgroundColor"

android:text="@string/count\_initial\_value"

android:textColor="@color/colorPrimary"

android:textSize="@dimen/count\_text\_size"
 android:textStyle="bold"

/>

### XML-ben specifikált attribútumok

android:<property\_name>="<property\_value>"
Példa: android:layout\_width="match\_parent"

android:<property\_name>="@<resource\_type>/resour ce\_id" Példa: android:text="@string/button\_label\_next"

android:<property\_name>="@+id/view\_id"

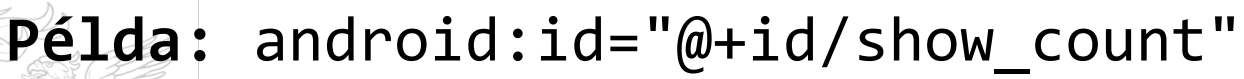

### Java kódból

In an Activity:

kontextus

TextView myText = new TextView(this);

myText.setText("Display this text!");

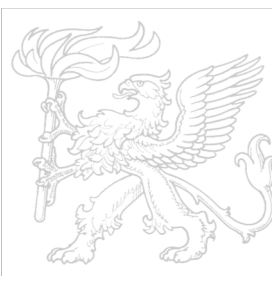

### Mi a kontextus?

Context egy interfész az alkalmazás környezetének leíró globális környezethez

A kontextus elkérése:

Context context = getApplicationContext();

Az Activity saját kontextusában:

TextView myText = new TextView(this);

### Egyedi nézetek

- Több mint 100 különböző a View osztályból származtatott nézet
- Bármelyik alosztályaként létrehozható saját egyedi nézet

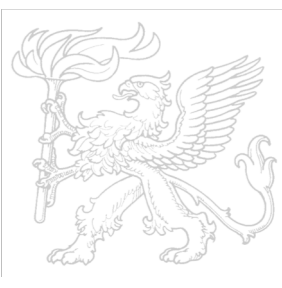

### ViewGroup gyermek nézeteket tartalmaz

- ConstraintLayout: Az UI elemeket adott egymáshoz és az elrendezés széleihez viszonyított kényszerek mentén helyezi el
- ScrollView: egy elemet tartalmaz és megengedi a görgetést

RecyclerView: egy elem listát tartalmaz és a listát tudja bővíteni csökkenteni és görgetni

### ViewGroup az elrendezésekhez

- Layot elrendezés
  - A ViewGroup alosztályai
  - Gyermek nézeteket tartalmaznak
  - Lehetnek: sor, oszlop, rács, tábla és abszolút elrendezésűek

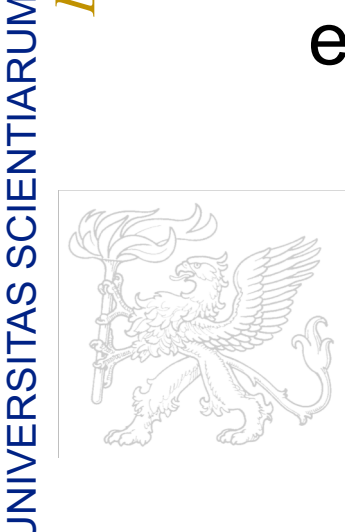

2019.02.11.

### Gyakori elrendezés osztályok

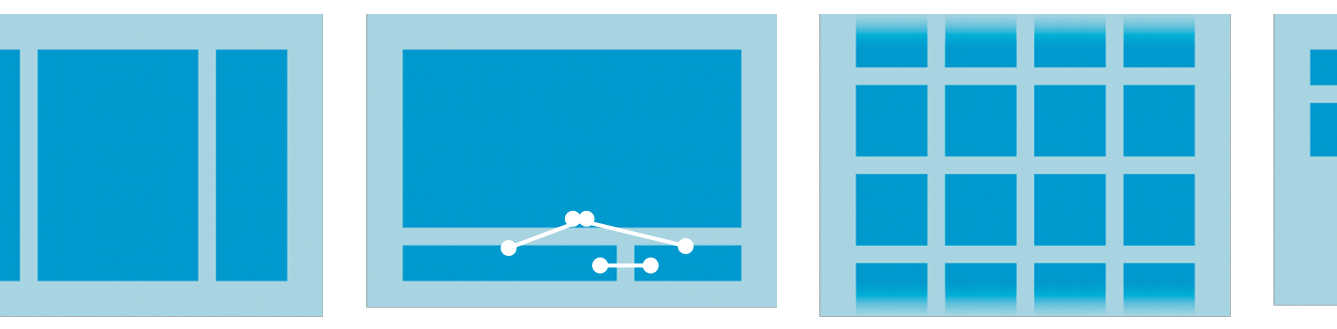

LinearLayout ConstraintLayout GridLayout TableLayout

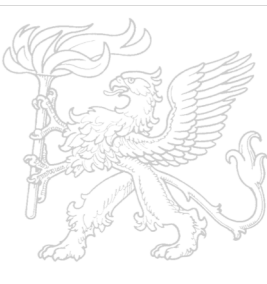

### Gyakori elrendezés osztályok

- ConstraintLayout: kényszerek segítségéve köti össze a nézeteket
- LinearLayout: Horizontális vagy vertikális sor
- RelativeLayout: a gyermek nézetek relatívak egymáshoz
- TableLayout: Sorok és oszlopok
  - FrameLayout: Egy gyermek egymásra helyezett gyermekekből

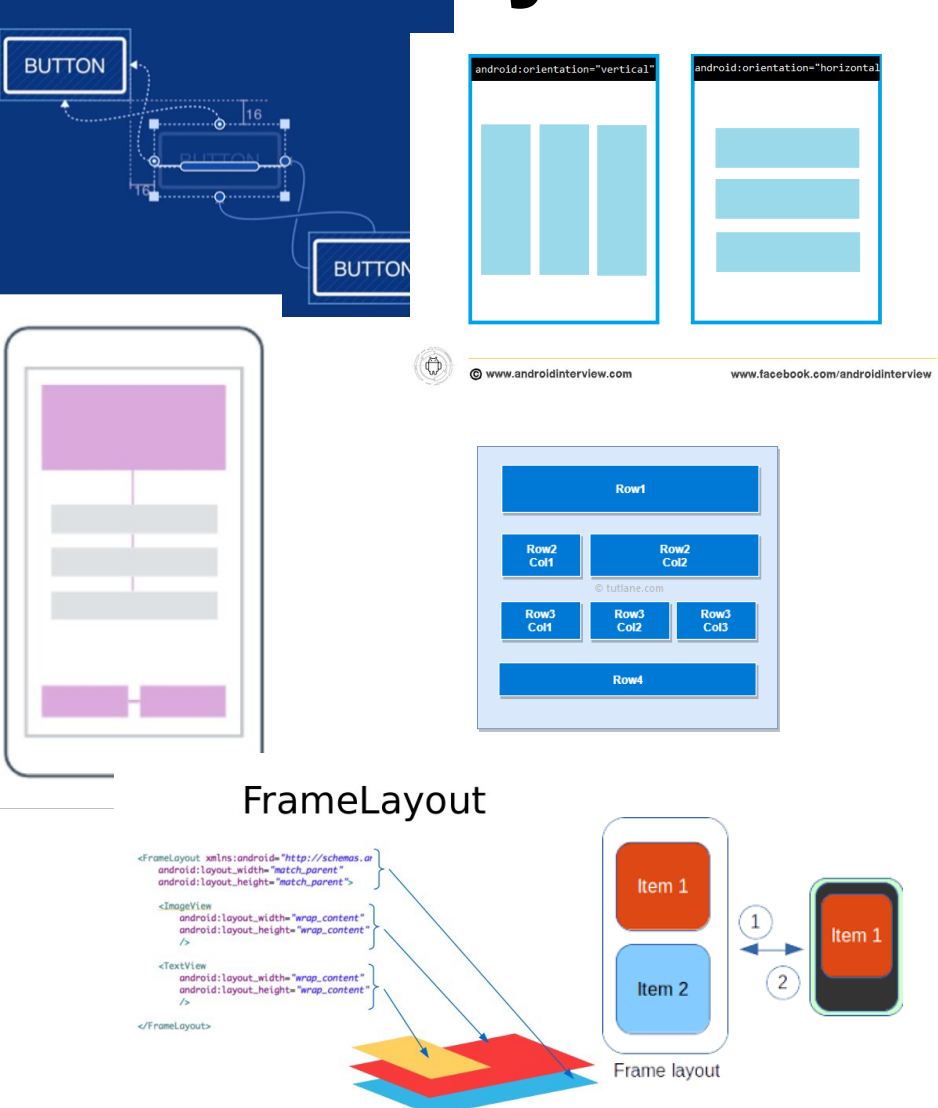

### Osztály vs elrendezés hierrachia

Nézet osztály hierarchia a klasszikus OO öröklődés

- PI.: Button és TextView amely View amely egy objektum
- Szuperosztály-alosztály kapcsolat
- Nézet hierarchia a nézetek vizuális elrendezését mutatja meg
  - pl: LinearLayout sorbarendzett Button-okat tartalmazhat
  - Szülő gyermek kapcsolat

### A nézet csoport és a nézetek hierarchiája

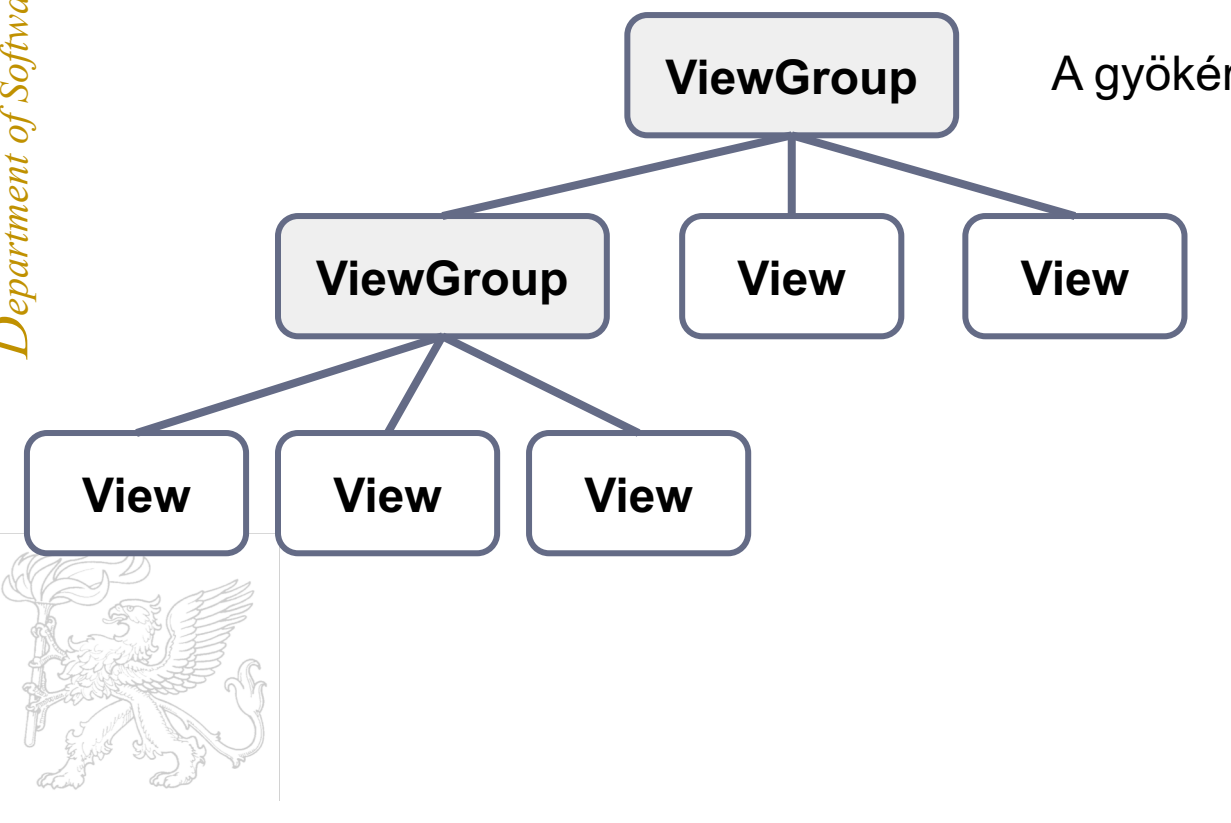

A gyökér nézet mindég ViewGroup

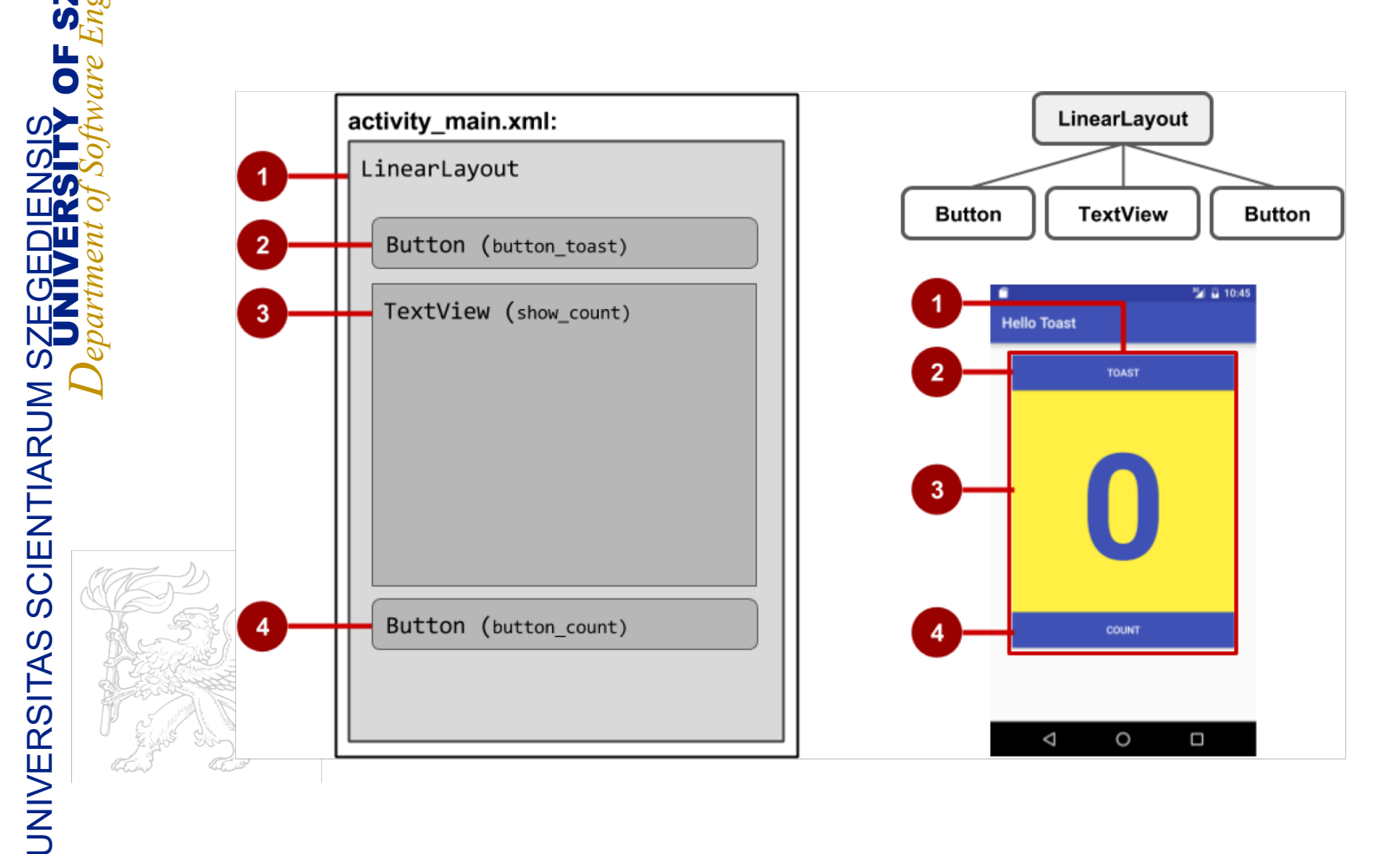

# Nézet hierarchia és képernyő elrendezés

### A nézet szerkesztőben

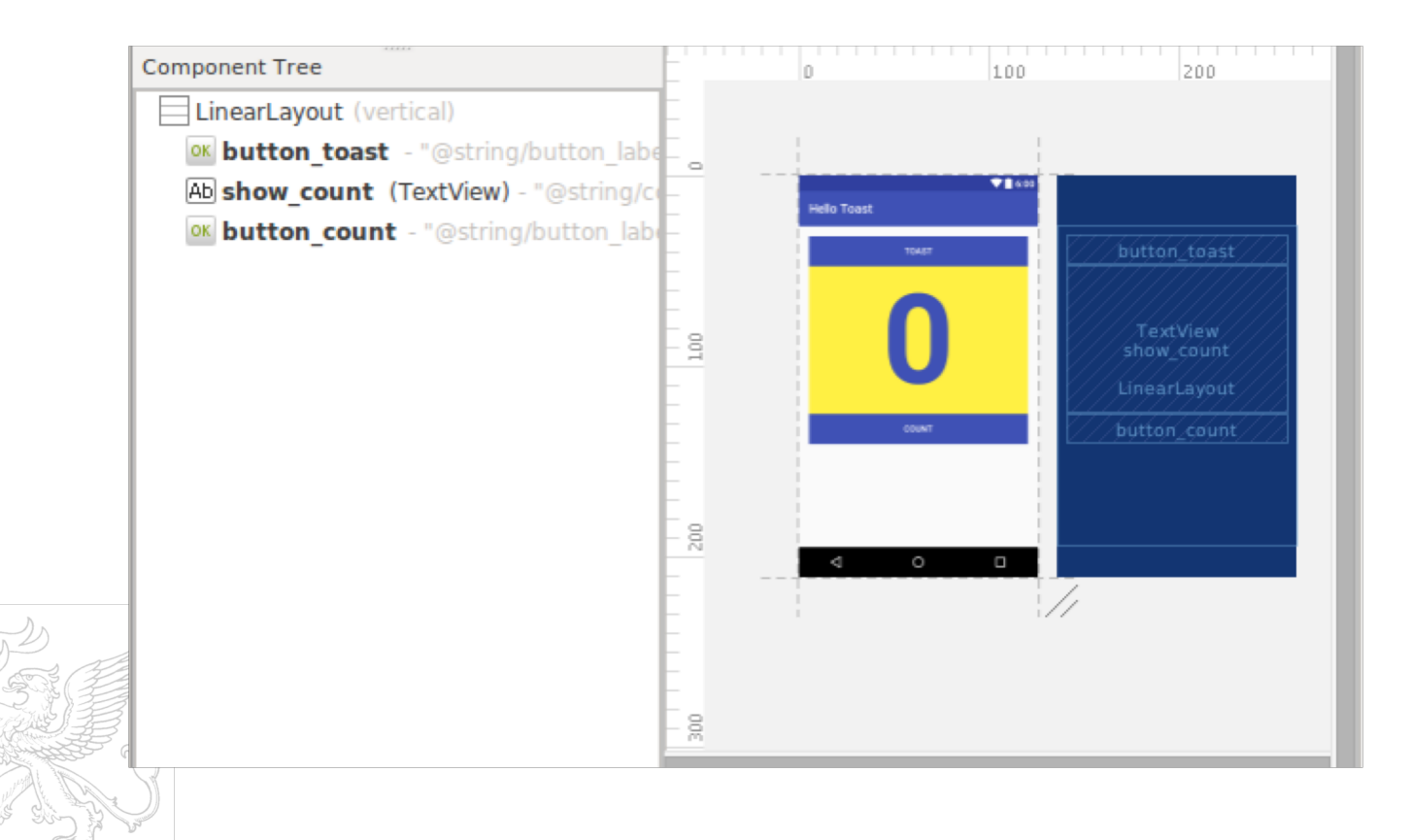

### XML-ben

<LinearLayout android:orientation="vertical" android:layout\_width="match\_parent" android:layout\_height="match\_parent"> <Button ... /> <TextView ... /> <Button

... />
</LinearLayout</pre>

### Java-ban

LinearLayout linearL = new LinearLayout(this); linearL.setOrientation(LinearLayout.VERTICAL);

TextView myText = new TextView(this);
myText.setText("Display this text!");

linearL.addView(myText);
setContentView(linearL);

### Java-ban

Magasság és szélesség beállítása:

LinearLayout.LayoutParams layoutParams =

new Linear.LayoutParams(

LayoutParams.MATCH\_PARENT,

LayoutParams.MATCH\_CONTENT);

myVi

myView.setLayoutParams(layoutParams);

### Legjobb gyakorlat

- A nézet hierachia befolyásolja a teljesítményt
- A legkevesebb és legegyszerűbb nézeteket alkalmazzuk
- Laposra tervezzük ne legyen mély a nézet – nézet csoport egymásba ágyazás

### Elrendezés szerkesztő ConstraintLayout

- Az UI elemeke szülőhöz kötése
- Elemek pozícionálása és átméretezése
- Elemek egymáshoz képesti elrendezése

 Dimmenziók és szélek beállítása
 Tulajdonságok beállítása

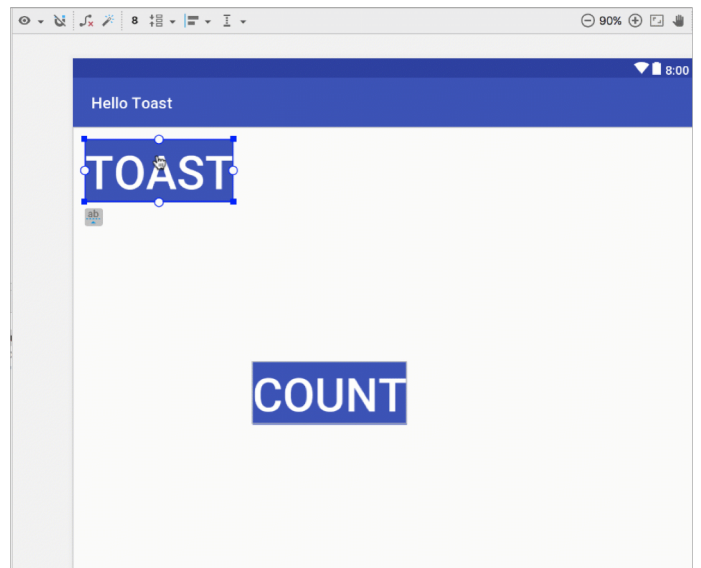

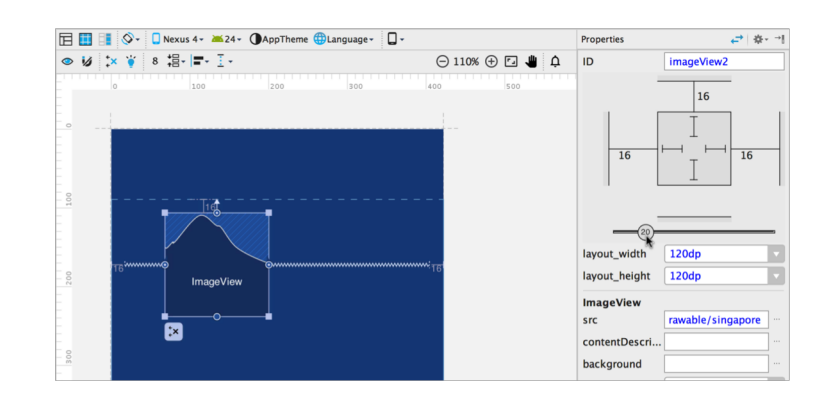

### ConstraintLayout

- az Android Studio alapértelmezett elrendezése
- egy kellő flexibilitás nyújtó ViewGroup
- az elemek helyét és méretét kényszerek segítségével határozza meg

a kényszer egy kapcsolat egy másik nézet, a szülő elrendezés vagy vezető elemhez

| Android  | iOS      |
|----------|----------|
| top      | top      |
| bottom   | bottom   |
| left     | left     |
| right    | right    |
| start    | leading  |
| end      | trailing |
|          | centerX  |
|          | centerY  |
| baseline | baseline |

### Elrendezés szerkesztő eszköztár

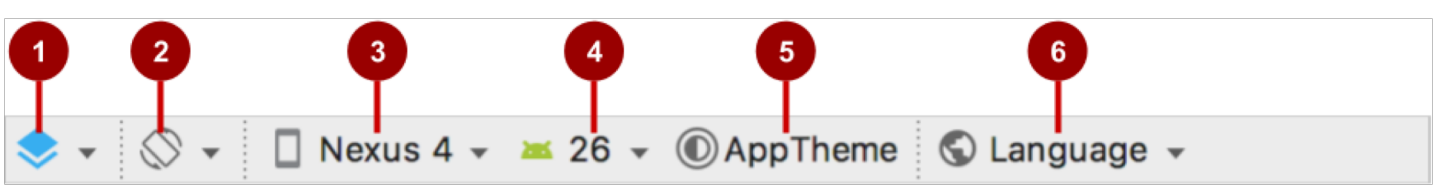

1. Tervező felület: Tervező és váz nézetek 2. Orientáció: Vízszintes és Függőleges 3. Eszköz: A megjelenítés biztosító eszköz API verzió: Az előnézethez használt API 5. A szerkesztő témája: Az előnézet témája Lokalizáció: Az előnézet lokalizációja, nyelve

### Kényszer elrendezés szerkesztő eszköztár

- 1. Megmutat: Megmutaja a kényszereket és a margókat
- 2. Automatikus huzalozó: Engedjük tiltjuk
- 3. Minden kényszer törlése: Az elrendezés összes kényszerét törli
- Kényszerek következtetése: Kényszerek létrehozása következtetéssel
- 5. Alapértelmezett margók: Beállítja az alapértelmezett margókat
- Becsomagolás: Az adott elemeket becsomagolja vagy kibontja
   Elrendezés: Elrendezi az adott elemeket
  - Vezérvonalak: Vertikális vagy horizontális vezérvonalak
  - Nagyítás vezérlők: Nagyítás szintje

8.

### Automatikus huzalozás

- Engedélyezzük az Autoconnectet amennyiben titlva volt
- Húzzunk rá elemeket

Az Autoconnect a szülőhöz viszonyítva generál kényszreket

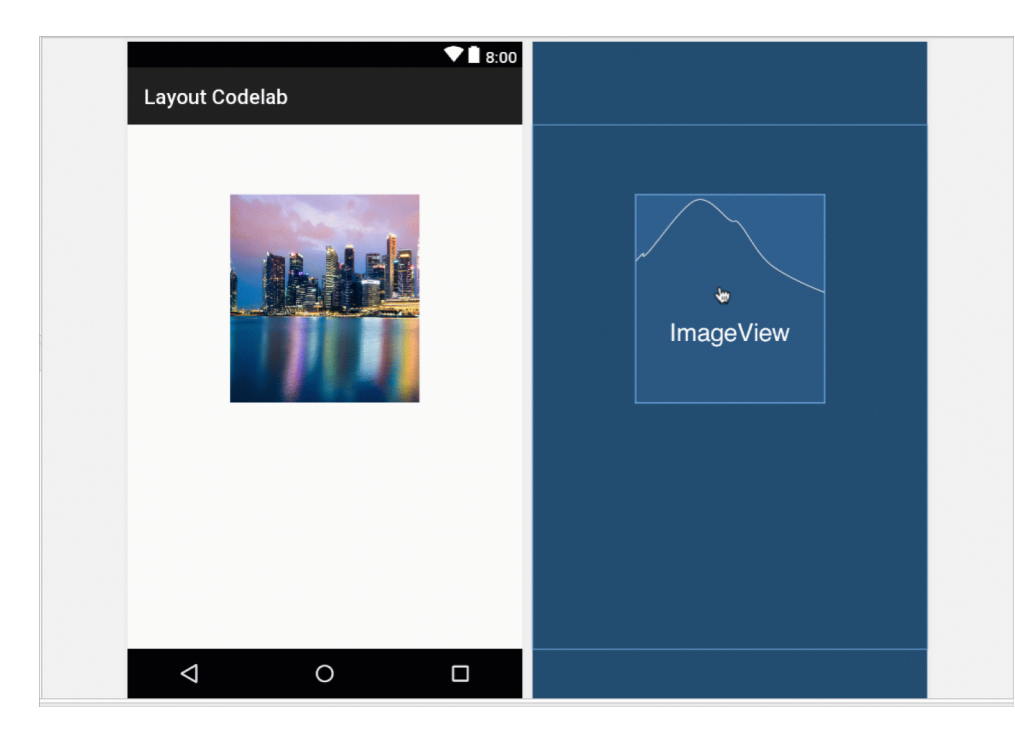

### Kényszer elrendezés kezelők

- 1. Átméretezés
- 2. Kényszer vonal és kezelő
- 3. Kényszer kezelő
- 4. Alapvonal kezelő

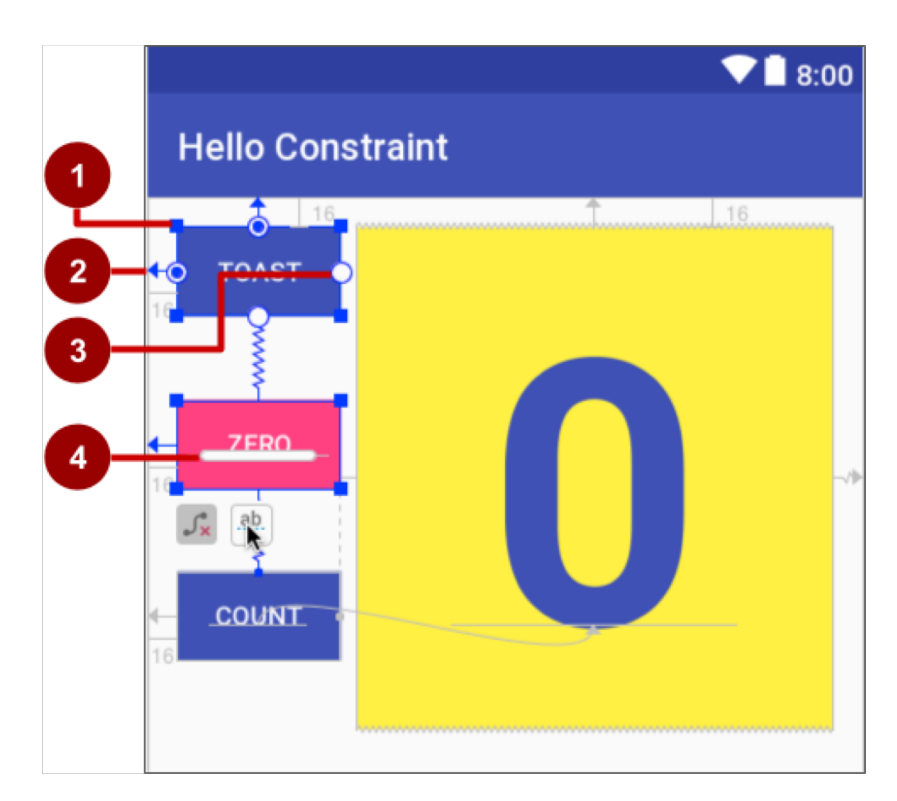

### Alapvonalhoz rendezés

- Kattintsunk az alapvonal kényszer gombra
- Húzzuk a másik elem alapvonalához

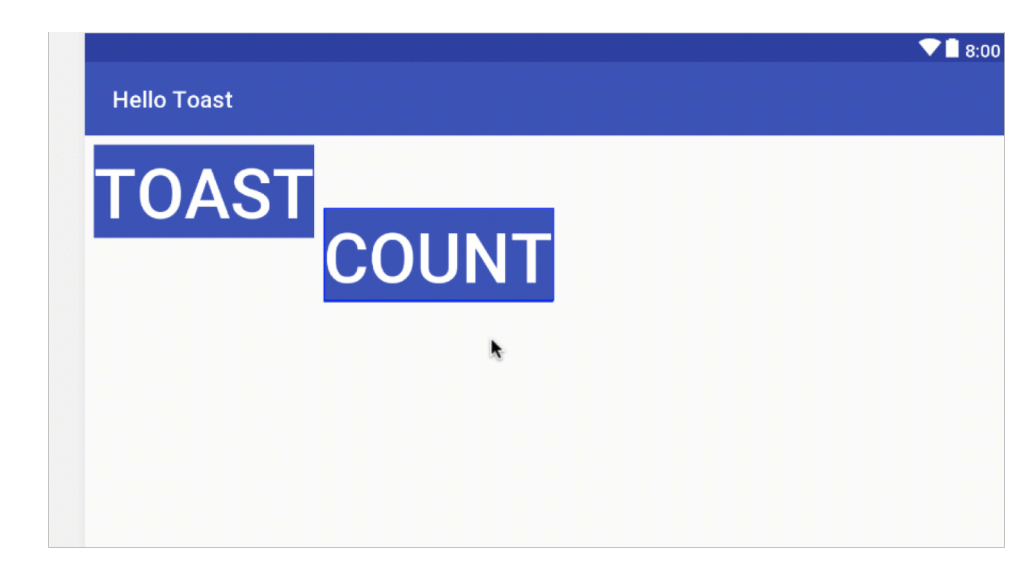

### Tulajdonságok panel

- Margó vezérlők
- Olyan attribútumok mint layout\_width

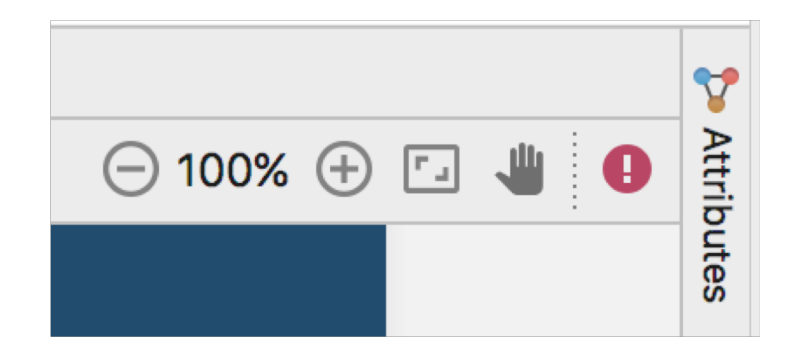

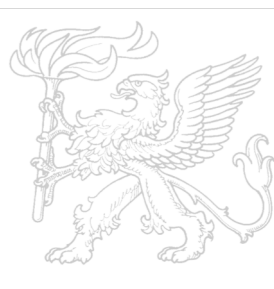

2019.02.11.

### Atrribútumok panel nézet kezelő

- Vertikális nézet méret layout\_height
- 2. Horizontális nézet méretlayout\_width
- Attibútumok panle becsukás gomb

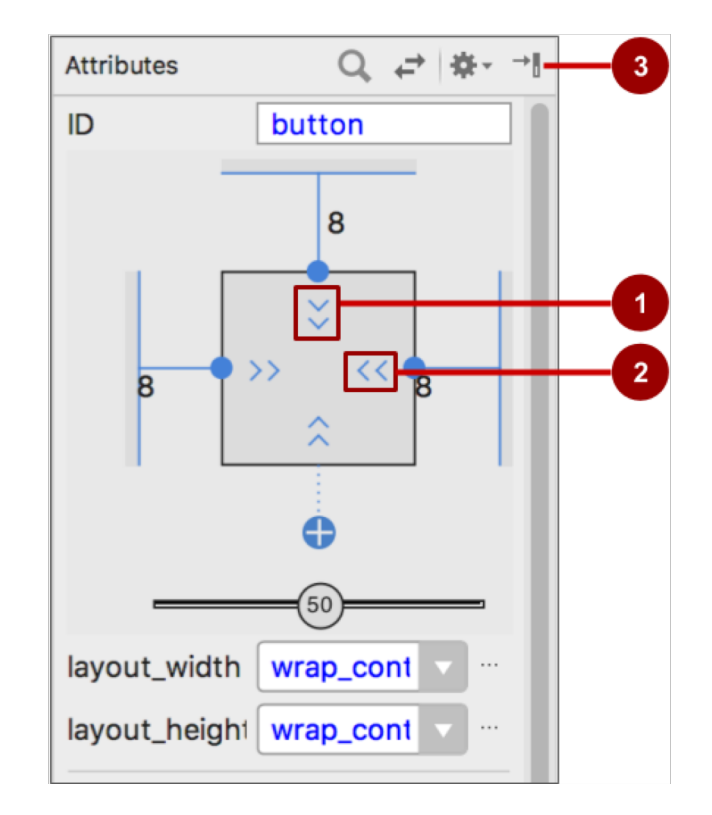

### Layout\_width és layout\_height

- a layout\_width és layout\_height változik a méret vezérlőkkel
- MM match\_constraint: Kiterjeszti a vezérlőt, hogy kitöltse a szülőt
- wrap\_content: Leszűkíti a vezérlőt a befoglalt tartalomhoz
  - Fix dp (density-independent pixels)

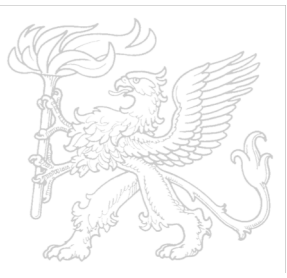

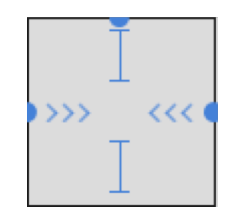

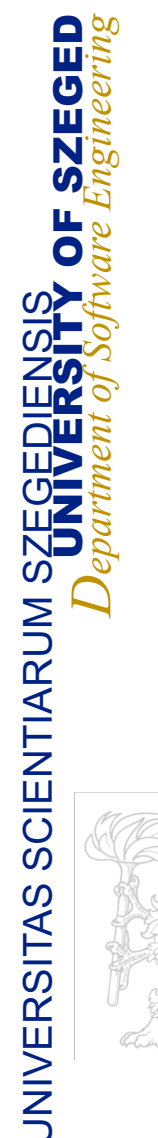

### Atribútumok beállítása

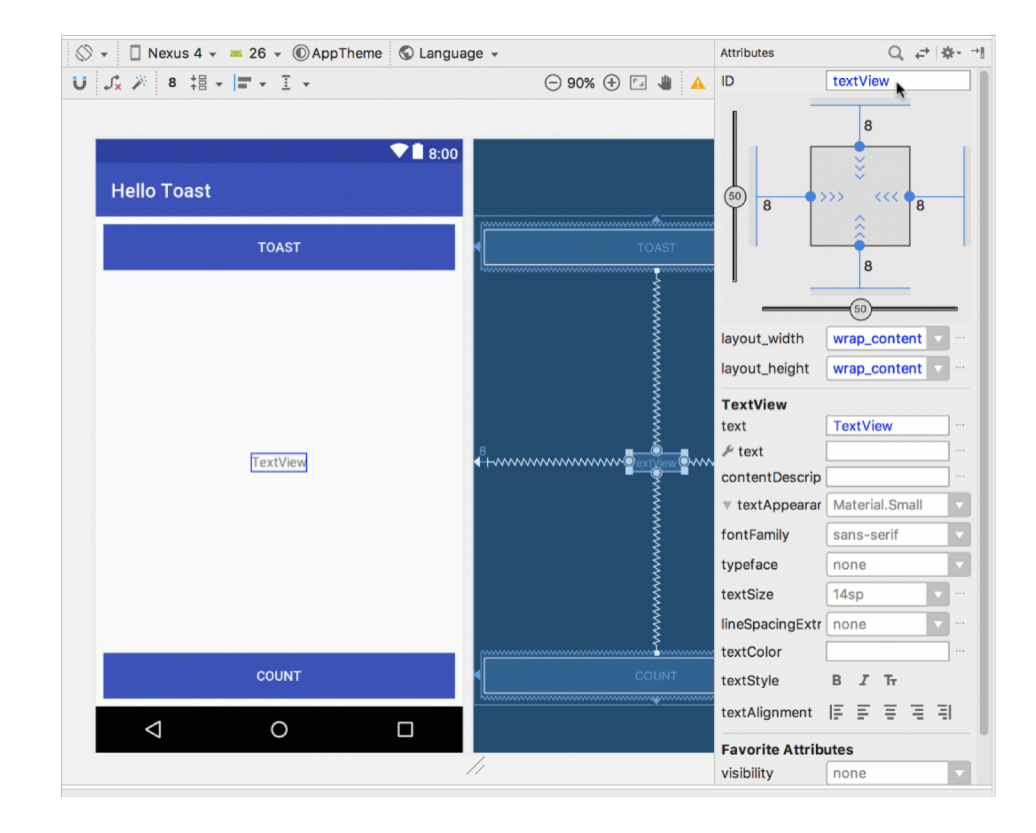
# Előnézet megjelenítések

- Megnézhetjük horizontális és vertikális elrendezésben
  - Orientation gomb S
  - Válasszuk ki a megjelnítést
- Megnézhetjük különböző eszközön

Eszköz gomb 🛛 Nexus 5 🗸

# Orientáció függő megjelenítés

- 1. Orientáció gomb
- 2. Create Landscape Variation
- Létrehozza a activity\_main.xml (land) megjelenítés variánst
   Szerkesszük

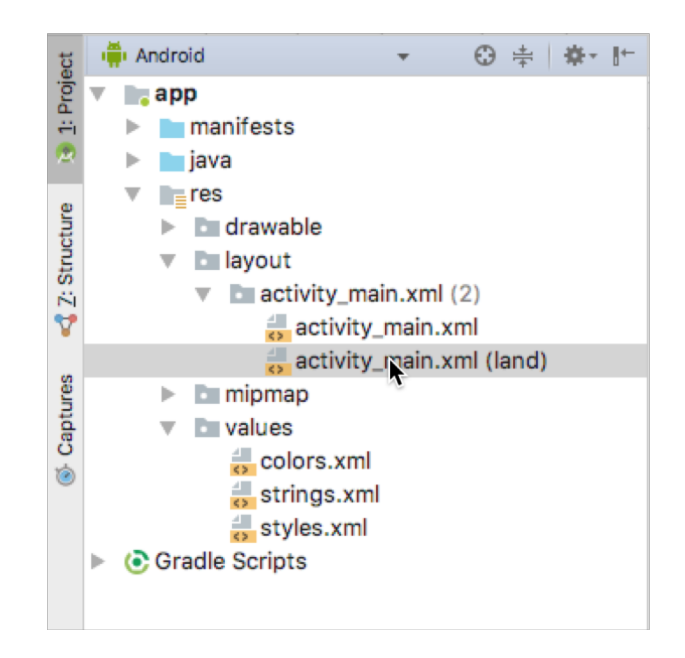

# Eszközfüggő megjelenítés

- 1. Orientáció gomb
- 2. Create layout x-large Variation
- 3. Létrehozza a activity\_main.xml (xlarge) megjelenítés variánst
- 4. Szerkesszük

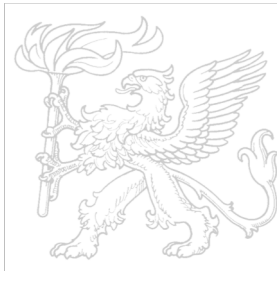

### Események

- Valami történik
  - A felületen: kattintás, húzás, érintés
  - Az eszközzel: DetectedActivity: járás, autó vezetés, ...
  - Az Anroid rendszer által detektált események
- Eseménykezelők
  - Egy metódus melyet az esemény hatására meghívnak

## XML-ben csatolt és Java-ban megvalósított

#### Csatoljuk a nézethez XMLben:

android:onClick="showToast"

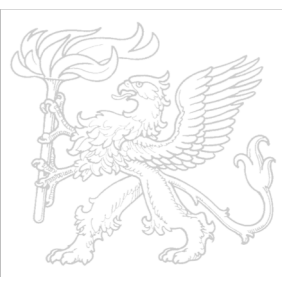

#### Java activity-ben megvalósítva:

```
public void showToast(View view) {
   String msg = "Hello Toast!";
   Toast toast = Toast.makeText(
        this, msg, duration);
   toast.show();
   }
}
```

#### Java-ban

```
final Button button = (Button)
findViewById(R.id.button_id);
button.setOnClickListener(new View.OnClickListener() {
    public void onClick(View v) {
        String msg = "Hello Toast!";
        Toast toast = Toast.makeText(this, msg,
duration);
        toast.show();
    }
}
```

#### Erőforrások

- Statikus adat és kód elválasztása
- Karatreláncok, képek, …
- Lokalizációnál hasznos

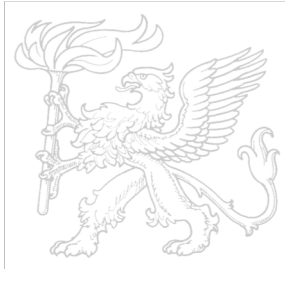

| V | Гарр           |             |  |
|---|----------------|-------------|--|
|   | manifests      | 🗖 manifests |  |
|   | 🕨 🗖 java       |             |  |
|   | 🔻 🚞 res        |             |  |
|   | 🔻 🛅 drawable   |             |  |
|   | 🥺 ic_standu    | p.xml       |  |
|   | 🔻 🛅 layout     |             |  |
|   | 🧧 activity_n   | nain.xml    |  |
|   | 🕨 🛅 mipmap     |             |  |
|   | 🔻 💽 values     |             |  |
|   | 💁 colors.xm    | ป           |  |
|   | dimens.x       | ml (2)      |  |
|   | 🥺 strings.xr   | nl          |  |
|   | 🔯 styles.xm    |             |  |
| ► | Gradle Scripts |             |  |
|   |                |             |  |

# Hivatkozás a kódból

- Elrendezés:
  - R.layout.activity\_main

setContentView(R.layout.activity\_main);

- Nézet:
  - R.id.recyclerview

rv = (RecyclerView)
findViewById(R.id.recyclerview);

- Karakterlánc:
  - Java: R.string.title
  - XML: android:text="@string/title"

#### Méretek

Jó

- Sürűség független képpontok (dp): nézeteknek
- Skála független képpontok (sp) a szövegnek
- Rossz
  - Aktuális képpontok (px)
  - Aktuális mértek (mm, in)
  - Pont alapú tipográfia 1/72 inch (pt)

# Szöveg és görgetés nézetek

A TextView egy View alosztály

- egy és többsoros szöveget kezel
- Az EditText a TextView alosztálya
  - szerkeszthető szöveget kezel
- A megjelenítés attribútumokkal vezérlhetőek
- Szöveg megadása:
  - Statikusan az XML-ben lévő karakterlánc erőforrásból
  - Dinamikusan Java-ból

# Szöveg formázása

- <b> <b> és <i> elemeket használhatjuk
- karatkerlánc erőforrások: egy bekezdés nem tagolt
- \n-nel kezdődik
- Nem ASCII kezelése (\)
- Idézőjelek kezelése (\' ,\")

#### XML-ben

<TextView android:id="@+id/textview" android:layout\_width="match\_parent"

android:layout\_height="wrap\_content"
android:text="@string/my\_story"/>

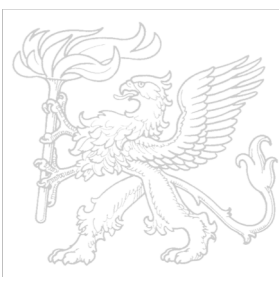

# Gyakori tulajdonságok

android:text
a szöveg

android:textColor
—színe

android:textAppearance
—stílusa

android:textSize—mérete sp-ben

android:textStyle
\_\_\_\_normal, bold, italic, or
bold|italic

android:typeface
monospace

android:lineSpacingExtra—extra helyek a sorok között

#### **URL-ek formázása**

<string name="article\_text">... www.rockument.com ...</string>

```
<TextView
android:id="@+id/article"
android:layout_width="wrap_content"
android:layout_height="wrap_content"
android:autoLink="web"
android:text="@string/article_text"/>
```

Ne használjunk HTML-t a web hivatkozásokhoz

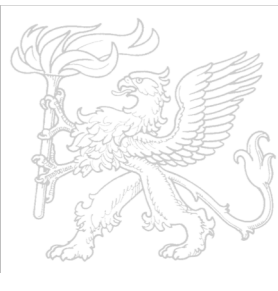

2019.02.11.

#### Java

TextView myTextview = new TextView(this); myTextView.setWidth(LayoutParams.MATCH\_PARENT); myTextView.setHeight(LayoutParams.WRAP\_CONTENT); myTextView.setMinLines(3); myTextView.setText(R.string.my\_story); myTextView.append(userComment);

### Gördülő nézet

- Nagymennyiségű szöveg
- A TextView gögretéséhez bele kell tennünk egy ScrollView-be
- Csak egy gyerek eleme lehet
- Több gyermekhez használjunk ViewGroupot (pl.: LinearLayout)
- FrameLayout alosztálya
- A teljes tartalmat a memóriában tárlja
   Nem alkalmas komplex tartalmak, nagy szövegek kezelésére
- Ne ágyazzunk gördülő nézeteket egymásba

# Példa: egy TextView

<ScrollView

android:layout\_width="wrap\_content"
android:layout\_height="wrap\_content"
android:layout\_below="@id/article\_subhead
ing">

#### <TextView

android:layout\_width="wrap\_content"
android:layout\_height="wrap\_content"

</ScrollView>

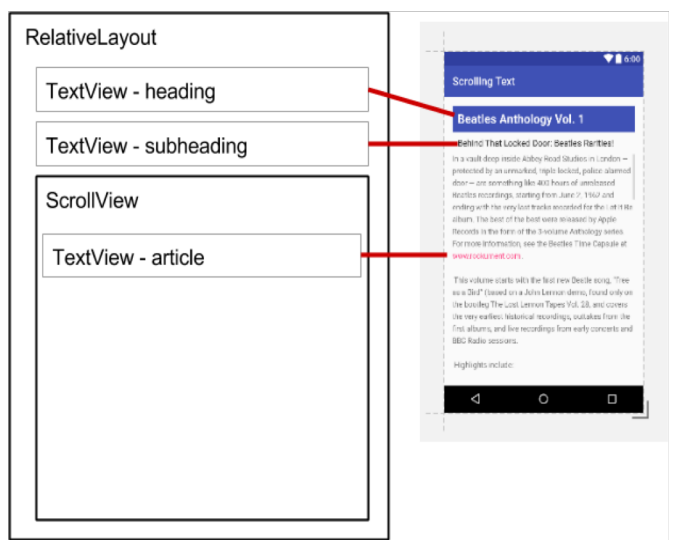

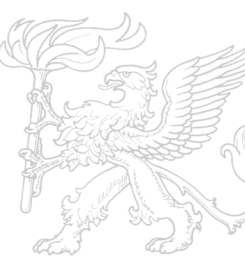

2019.02.11.

#### Példa: nézet csoport

ScrollView ...

#### <LinearLayout

android:layout\_width="match\_parent"
android:layout\_height="wrap\_content"
android:orientation="vertical">

```
<TextView
```

android:id="@+id/article\_subheading"
 .../>

```
<TextView
```

```
android:id="@+id/article" ... />
```

</LinearLayout>
</ScrollView>

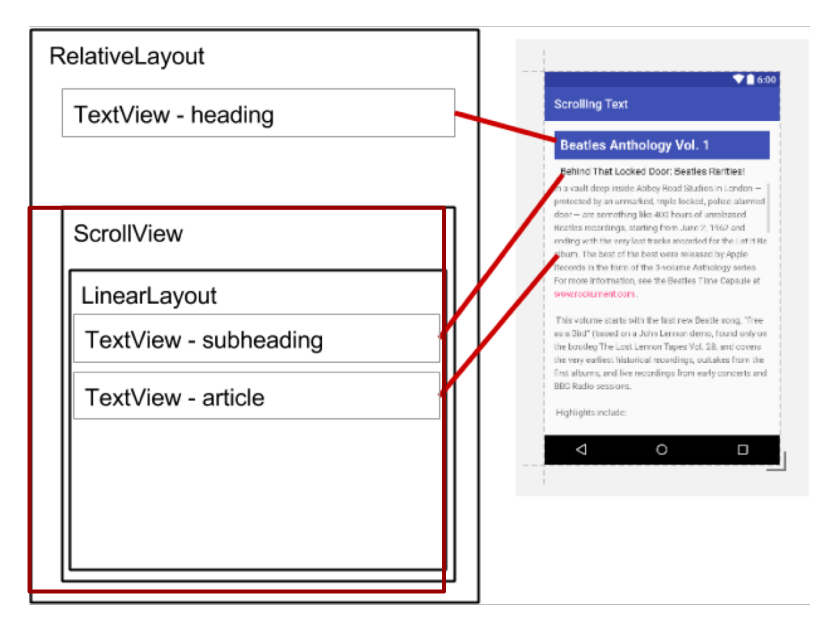

# Képpel, gombbal

<ScrollView...>

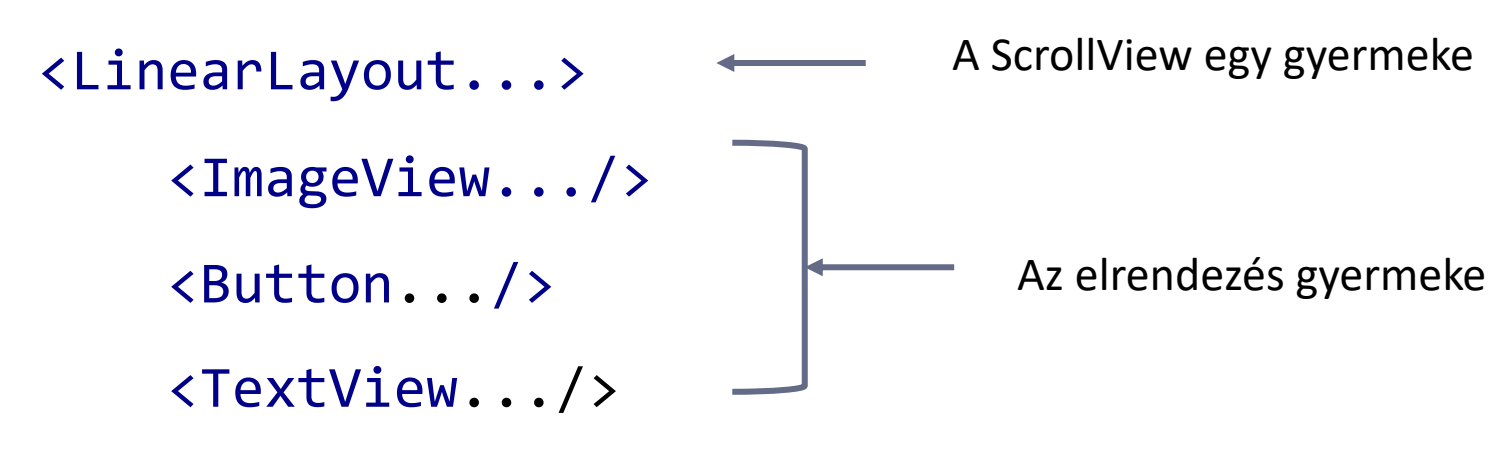

</LinearLayout>

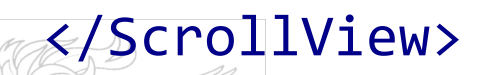

# Aktivitások

- Az Activity egy alkalmazás komponens
  - Eseményeket kezel
  - Egy ablakot, egy nézet hierarchiát ábrázol
  - Indíthat más aktivitásokat
  - Életciklusa van
  - Általában van elrendezése (Layout)
- Általában kitölti a képernyőt, de lehet beágyazva, vagy lebeghet is
- Java osztály tipikusan egy Activity egy fájl
- Alkalmazás vs. Activity
  - Lazán csatolva alkotnak egy alkalmazást
  - "main activity"
  - Hierarchiába szervezhetőek (navigáiót segítendő)

UNIVERSIT

# Példa

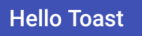

**OF SZEGED** *are Engineering* 

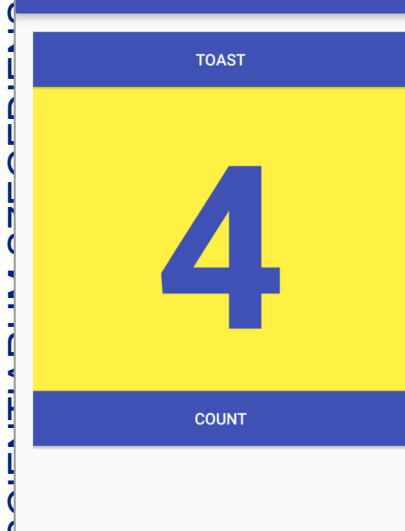

| My Food List |  |
|--------------|--|
| Cheese       |  |
| Pepperoni    |  |
| Black Olives |  |
| Pineapple    |  |
| Strawberries |  |
| Artichokes   |  |
| Red peppers  |  |

Mushrooms

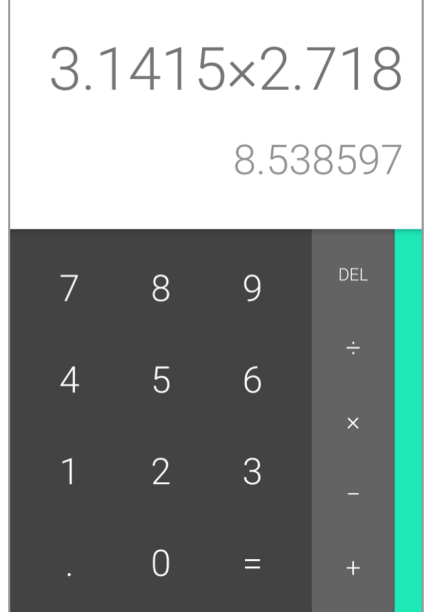

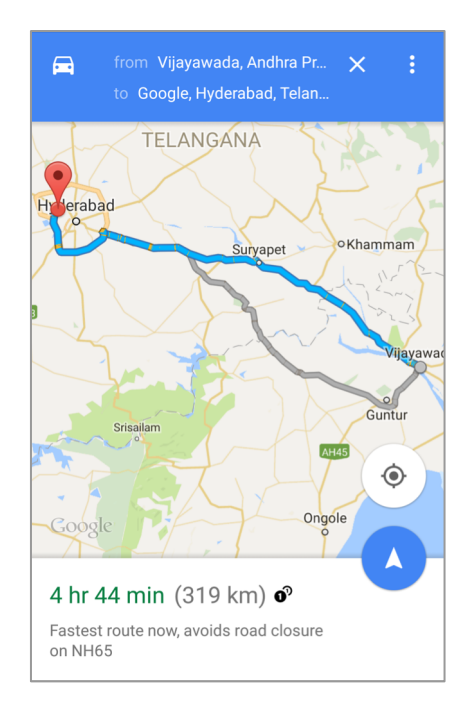

# Activity megvalósítása

- 1. XML-ben kell definiálni
- 2. Activity Java osztály
  - AppCompatActivity-t egészíti ki
- 3. Kössük össze az Acitivity-t az elrendezéssel
  - onCreate() content view
  - . Deklaráljuk az Activity-t az Android leíróban

### 1. XML - elrendezés

```
<?xml version="1.0" encoding="utf-8"?>
```

```
<RelativeLayout
```

xmlns:android="http://schemas.android.com/apk/res/android"

```
android:layout_width="match_parent"
android:layout_height="match_parent">
```

<TextView

android:layout\_width="wrap\_content"
android:layout\_height="wrap\_content"
android:text="Let's Shop for Food!" />

</RelativeLayout>

# 2. Java osztály

public class MainActivity extends AppCompatActivity {
 @Override

protected void onCreate(Bundle savedInstanceState) {
 super.onCreate(savedInstanceState);

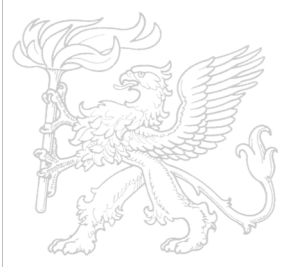

}

}

#### 3. Kössük össze az elrendezéssel

public class MainActivity extends AppCompatActivity {
 @Override

protected void onCreate(Bundle savedInstanceState) {

super.onCreate(savedInstanceState);

#### setContentView(R.layout.activity\_main

Erőforrás elrendezés

ebben az XML-ben

#### 4. Android leíró

# <activity android:name=".MainActivity">

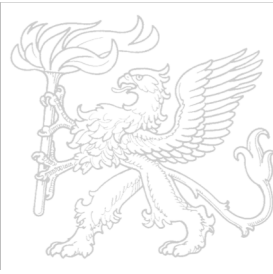

# 4. Adjuk meg a fő altivitás a leíró fájlban

#### MainActivity-nek intent-filter-t is be kell illeszteni ahhoz, hogy elindítható legyen

<activity android:name=".MainActivity">

<intent-filter>

<action android:name="android.intent.action.MAIN" />

<category android:name="android.intent.category.LAUNCHER" />
</intent-filter>

</activity>

#### Intent

- Az Intent a végrehajtandó művelet leírása
- Az Intent segítségével kér az egyik alklamazás komponens a másik alkalmazás komponenstől műveletet az Android futtatási környezet segítségével

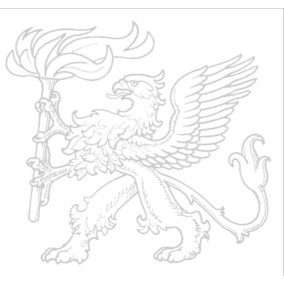

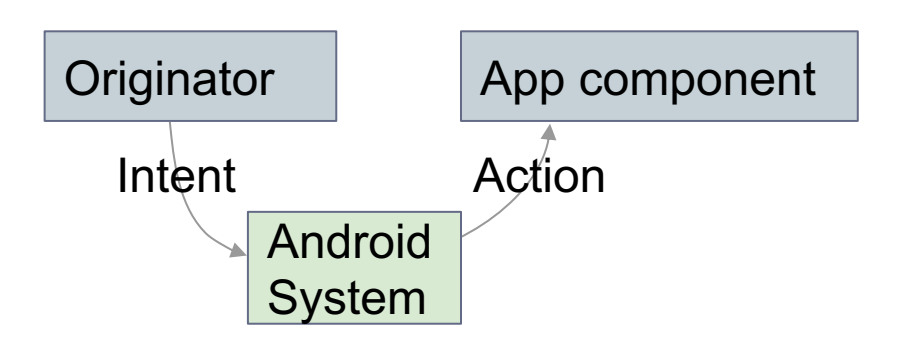

# Inent-ek segítségével

- Indíthatunk Activity-ket
  - A gomb nyomás segítségével új Activity indul a szöveg bevitelre
  - A megosztás gombra az alkalmazás a megosztási lehetőségeket mutatja
- Elindíthatunk egy szolgáltatást
  - Háttérben letöltés elidítása
- Kézbesíthetünk üzenetszórást (Broadcast)
  - A rendszer értesít mindenkit, hogy a telefon most csörög

# Explicit és implicit intent

- Explicit intent
  - Egy meghatározott Activity-t indít el
    - Kávét kérünk Zsuzsától
    - A fő Activity a ViewShoppingCart Activity-t indítja el

#### Implicit intent

- Megkérjük a rendszert, hogy keressen egy megfelelő Activity-t amely a kését teljesítheti
  - Keressünk egy boltot ahol zöld teát vehetünk
  - A megosztás gombra kattintva a megosztást kezelő alkalmazások listáját látjuk

# **Activity indítása intent-tel** Explicit:

- 1. Intent-t létrehozása
  - O Intent intent = new Intent(this, ActivityName.class);
- 2. Indítsuk el vele az Activity-t
  - o startActivity(intent);
- Implicit:
- 1.Intent-t létrehozása
  - Intent intent = new Intent(action, uri);
- 2. Indítsuk el vele az Activity-t
  - o startActivity(intent);

# Implicit Intent példák

#### Weboldal megnyitása

Uri uri = Uri.parse("http://www.google.com"); Intent it = new Intent(Intent.ACTION\_VIEW,uri); startActivity(it);

#### Telefonszám felhívása

Uri uri = Uri.parse("tel:8005551234");

Intent it = new Intent(Intent.ACTION\_DIAL, uri);
startActivity(it);

# Hogyan futnak az Activity-k

- Az Android futási környezeti kezeli az életciklusukat
- Intent-tel indulnak (egy üzenettel)

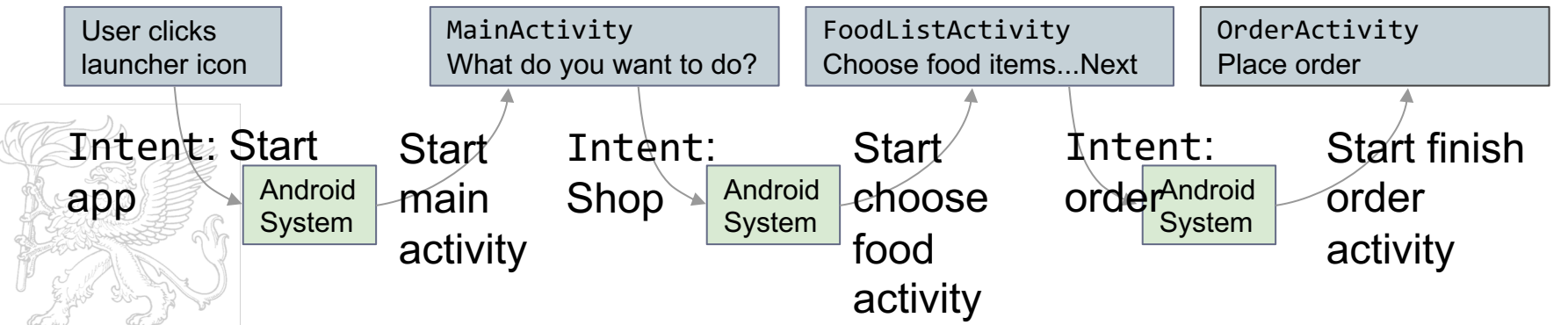

# Adatok küldése és fogadása Adat: egy információegység, URI-val megadható

Extrák: egy – vagy több információ egység egy Bundle-ban név-érték párként

// Web oldal URL

intent.setData(

```
Uri.parse("http://www.google.com"));
```

```
// a Minta fájl URI
intent.setData(
    Uri.fromFile(new
File("/sdcard/minta.jpg")));
```

### Adatok küldése és fogadása

putExtra(String name, int value)
⇒ intent.putExtra("level", 406);

- putExtra(String name, String[] value)
  ⇒ String[] foodList = {"Rice", "Beans", "Fruit"};
  intent.putExtra("food", foodList);
- putExtras(bundle); ⇒amennyiben sok az adata akkor először adjuk át a bundle-t

public static final String EXTRA\_MESSAGE\_KEY =
 "com.example.android.twoactivities.extra.MESSAGE";

```
Intent intent = new Intent(this,
SecondActivity.class);
```

```
String message = "Hello Activity!";
```

intent.putExtra(EXTRA\_MESSAGE\_KEY, message);
startActivity(intent);

#### Adatok elkérése

- getData();
  - ⇒ Uri locationUri = intent.getData();
- int getIntExtra (String name, int defaultValue)
  ⇒ int level = intent.getIntExtra("level", 0);
- Bundle bundle = intent.getExtras();
  - $\Rightarrow$  Egy bundle-ként az összese adatot elkérjük.

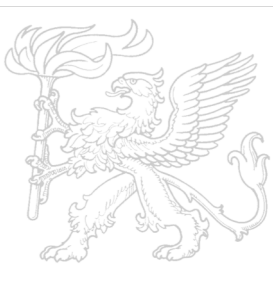
#### Adat visszaadása az indító Activity-hez

public static final int CHOOSE\_FOOD\_REQUEST = 1;

Intent intent = new Intent(this, ChooseFoodItemsActivity.class);
startActivityForResult(intent, CHOOSE\_FOOD\_REQUEST);

// Create an intent

Intent replyIntent = new Intent();

// Put the data to return into the extra
replyIntent.putExtra(EXTRA\_REPLY, reply);

// Set the activity's result to RESULT\_OK
setResult(RESULT\_OK, replyIntent);

// Finish the current activity
finish();

### onActivityResult()

public void onActivityResult(int requestCode,

int resultCode, Intent data) {

super.onActivityResult(requestCode, resultCode, data);

- if (requestCode == TEXT\_REQUEST) { // Identify activity
  - if (resultCode == RESULT\_OK) { // Activity succeeded

String reply =

data.getStringExtra(SecondActivity.EXTRA\_REPLY);

// ... do something with the data

}}}

### Navigáció

- Amikor egy Acitivity elindul akkor az előző leáll és bekerül az Acitivity vissza verembe
- Utolsónak-be elsőnek ki verem amikor a mostani Activity befejeződik akkor az előző Activity-t elindítják

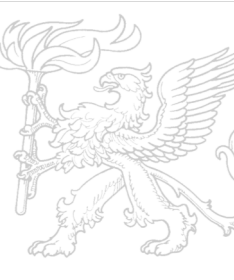

### Activity verem

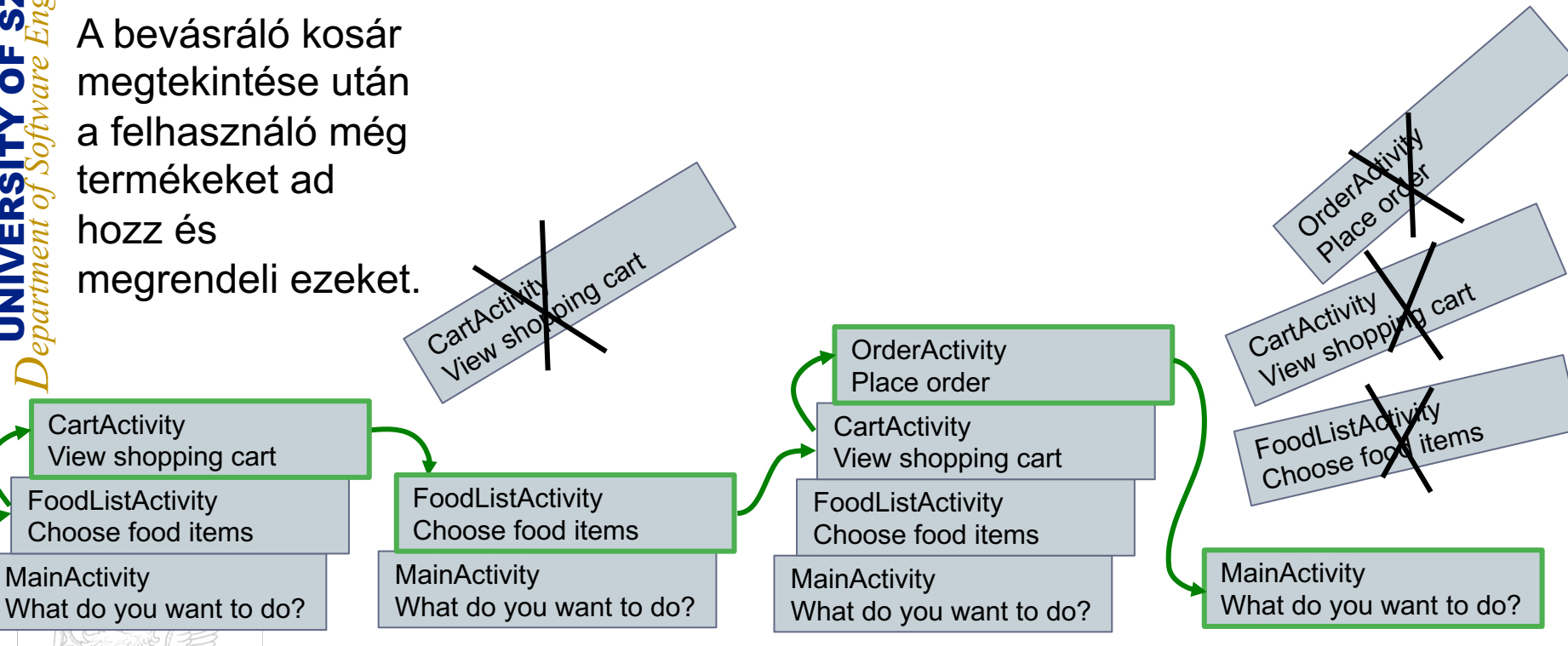

2019. 02. 11.

# Két típusú navigáció

Ideiglenes vagy vissza navigáció

- az eszköz vissza gomjával
- Az Android vissza verme kezeli
- Ős vagy fel navigáció
  - az alkalmazás Fel gombja az akció menüben

szülő- gyermek reláció segítségével adjuk meg az Andorid leíróban

### Vissza navigáció

- Megőrzi a legutoljára nézett képrnyők sorrendjét
- Minden aktivitás megvan amit a mostani előtt elindított
- Minden feladatnak megvan a saját vissza verme

A feladatok közötti váltás az adott feladatok vissza vermét aktiválja

# Fel navigáció

- Az adott Acitvity szülőjéhez megy
- Az Android leíróban van megadva
  - <activity
    android:name=".ShowDinnerActivity"
    android:parentActivityName=".MainA
    ctivity" >
    </activity>

# Összefoglaló

- Ul elrendezések és erőforrások
  - Nézet, Nézet csoport, nézet hierarchia
  - Elrendezés szerkesztő, ConstrainLayout
  - Eseménykezelés
  - Erőforrások és mérésük

Szöveg és gördülő nézetek

Activity-k és intent-ek